## BOOKING UKRANIAN TRAIN TICKETS ONLINE

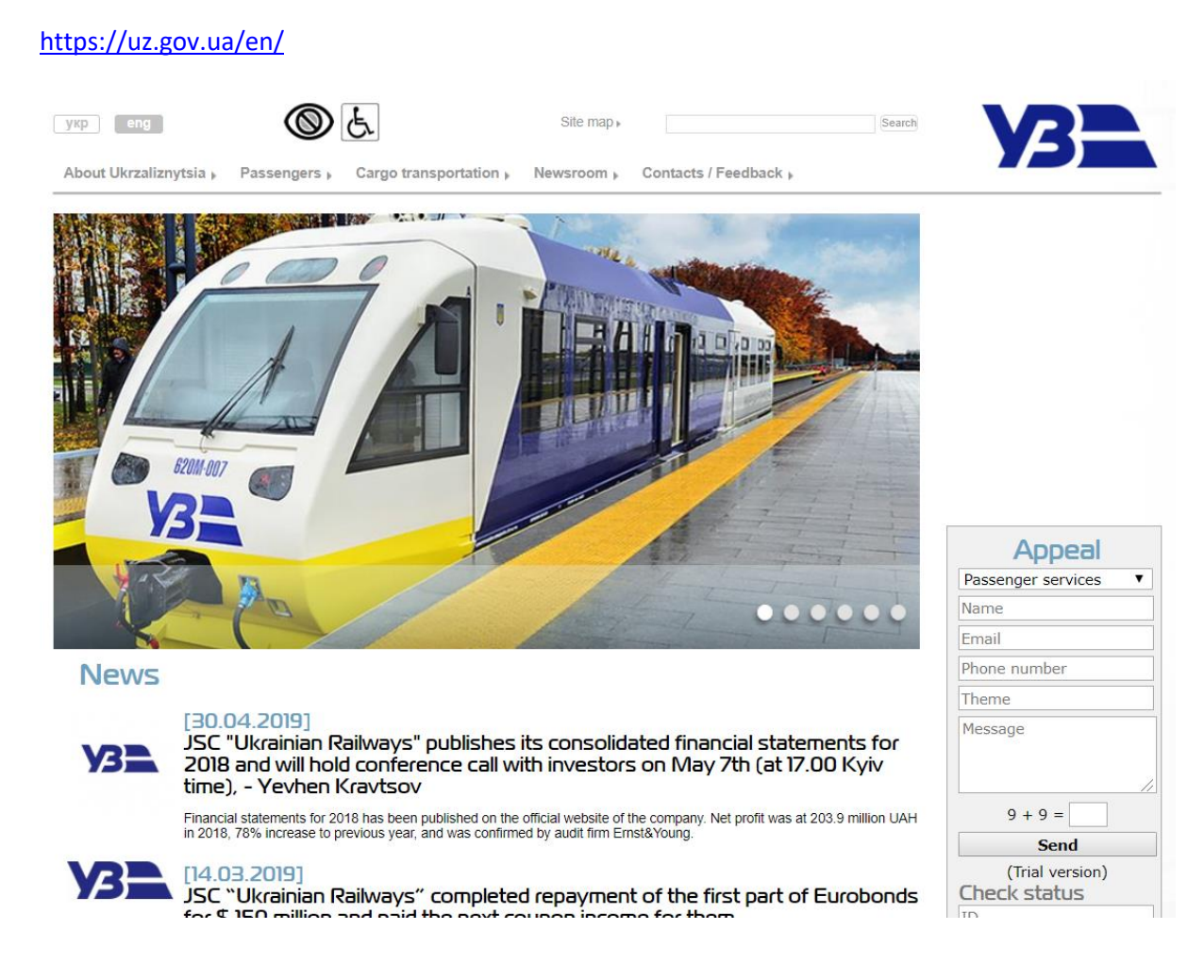

Click on the Passengers link on the stop menu and then the Reservation / purchase travel documents

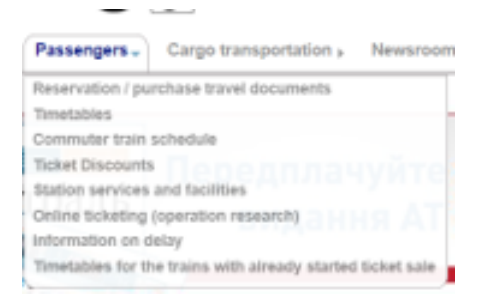

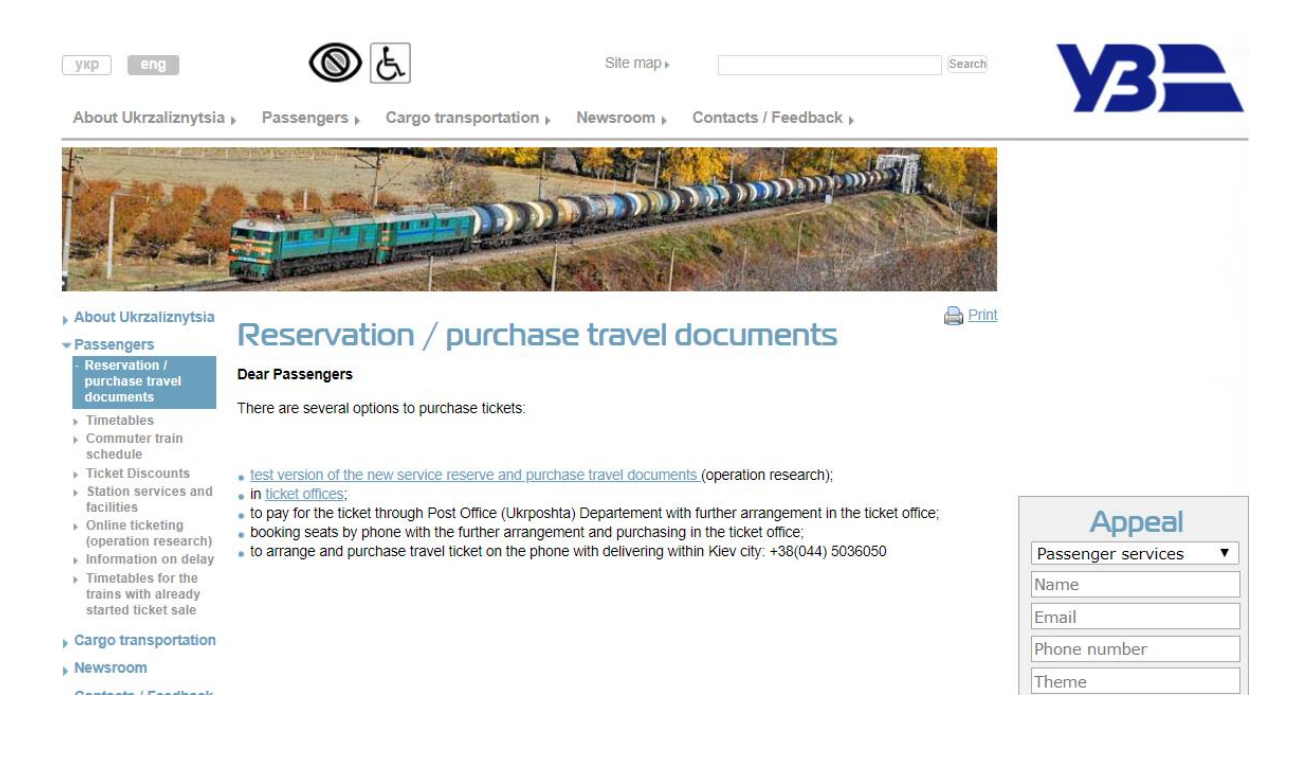

## Click on:

• test version of the new service reserve and purchase travel documents (operation research)

| <b>V3</b>                                                               |                                             |                       | Skype: uz_boo<br>Email: booking@uz.go | king Tech Support:<br>by.ua Help Desk: | +380 (44) 591-1988<br>+380 (44) 309-7005 | EN 📜          |
|-------------------------------------------------------------------------|---------------------------------------------|-----------------------|---------------------------------------|----------------------------------------|------------------------------------------|---------------|
| Order tickets                                                           | Contract offer                              | Forms example         | The order of serv                     | ice <u>Chec</u>                        | king the ETD                             | Ticket return |
| About UZ                                                                | Passengers                                  | Cargo transportation  | Newsroom                              | Contacts                               | Auth                                     | orize         |
| Travel to popular de<br>Kyiv ↔ Lviv                                     | stinations<br>Kyiv ↔ Kharkiv                | Kyiv 🛶 Dnipro-Holovny | Kyiv 🛶 Vinnytsia                      | Kyiv ↔ Odesa                           |                                          | Û             |
| From                                                                    |                                             |                       | то                                    |                                        |                                          |               |
| Kyiv Lviv Kharkiv C<br>Departure date<br>07.27.2019<br>Today Tomorrow T | <u>Ddesa Dnipro-Holovny</u><br>he day after | Departure time from   | Kyiv Lviv Khar<br>12:00 am 🔻          | <u>kiv Odesa Dnipro-Hol</u>            | ονηγ                                     |               |
|                                                                         |                                             | Search for t          | rains 07.27.20                        | 19                                     |                                          |               |

Fill in the journey details:

| <b>V3</b>                                         |                                 |                       | Skype: uz_booki<br>Email: booking@uz.gov | ing Tech Support: +380 (<br>ua Help Desk: +380 ) | (44) 591-1988<br>(44) 309-7005 |                   |
|---------------------------------------------------|---------------------------------|-----------------------|------------------------------------------|--------------------------------------------------|--------------------------------|-------------------|
| Order tickets                                     | Contract offer                  | Forms example         | The order of service                     | e <u>Checking th</u>                             | he ETD Tic                     | <u>ket return</u> |
| About UZ                                          | Passengers Cargo transportation |                       | Newsroom                                 | Contacts                                         | Authorize                      |                   |
| Travel to popular des<br>Kyiv ↔ Lviv              | stinations<br>Kyiv ↔ Kharkiv    | Kyiv ↔ Dnipro-Holovny | Kyiv ↔ Vinnytsia                         | Kyiv ↔ Odesa                                     |                                | Ĵ                 |
| From<br>Lviv<br>Kyiv Lviv Kharkiv Q               | desa Dnipro-Holovny             |                       | To<br>Kyiv<br>Kyiv Lviv Kharkiv          | <u>r Odesa Dnipro-Holovny</u>                    |                                |                   |
| Departure date<br>08.07.2019<br>Today Tomorrow Th | ie day after                    | Departure time from   | 12:00 am 🔻                               |                                                  |                                |                   |
| Search for trains 08.07.2019                      |                                 |                       |                                          |                                                  |                                |                   |

| ٦  | Train number 1 | From / To                           | Date                                                             | Departure ↓<br>Arrival †↓ | Duration 1 | Seats available |         |
|----|----------------|-------------------------------------|------------------------------------------------------------------|---------------------------|------------|-----------------|---------|
|    | 007 Л          | Ivano-Frankivsk<br>Kviv-Pasazhvrsky | Departure wednesday, 08.07.2019<br>Arrival wednesday, 08.07.2019 | 02:22 am                  | 6:45       | L <b>20</b>     | Choose  |
|    | Route          | Transformer                         | Annui Weakesday, 00.07.2017                                      | 09.07 am                  |            | <i>C</i> 1      | Choose  |
|    | 029 Л          | Uzhhorod                            | Departure wednesday, 08.07.2019                                  | 03:13 am                  | 7:00       | <u> </u>        | Choose  |
|    | Route          | Kyiv-Pasazhyrsky                    | Arrival wednesday, 08.07.2019                                    | 10:13 am                  |            | <i>C</i> 1      | Choose  |
| IC | • 744 Л        | Lviv                                | Departure wednesday, 08.07.2019                                  | 06:05 am                  | 5.12       | <i>S1</i> 152   | Choose  |
|    | Route          | Darnytsya                           | Arrival wednesday, 08.07.2019                                    | 11:17 am                  | 5.12       | <i>S2</i> 322   | Choose  |
| 10 | 🛛 749 Л        | Ivano-Frankivsk                     | Departure wednesday, 08.07.2019                                  | 11:26 am                  | 5:55       | S1 3            | Choose  |
|    | Route          | Kyiv-Pasazhyrsky<br>Transformer     | Arrival wednesday, 08.07.2019                                    | 05:21 pm                  |            |                 |         |
|    | 142 Ш          | Lviv<br>Bahmut                      | Departure wednesday, 08.07.2019                                  | 02:24 pm<br>05:40 am      | 15.16      | L 11            | Choose  |
|    | Route          |                                     | Arrival thursday, 08.08.2019                                     |                           | 10.10      | С б             | Choose  |
| IC | • 715 Л        | Przemysl                            | Departure wednesday, 08.07.2019                                  | 04:12 pm                  | 6.56       | S1 88           | Choose  |
|    | Route          | Kyiv-Pasazhyrsky                    | Arrival wednesday, 08.07.2019                                    | 11:08 pm                  | 0.50       | <i>S2</i> 155   | Choose  |
| IC | • 705 Л        | Przemysl                            | Departure wednesday, 08.07.2019                                  | 06:46 pm                  | E.07       | S1 72           | Choose  |
|    | Route          | Kyiv-Pasazhyrsky                    | Arrival wednesday, 08.07.2019                                    | 11:53 pm                  | 5:07       | <i>S2</i> 146   | Choose  |
|    | 016 Л          | Rakhiv                              | Departure wednesday, 08.07.2019                                  | 10:00 pm                  | 6.15       | / 1             | Choose  |
|    | Route          | Kharkiv-Pas                         | Arrival thursday, 08.08.2019                                     | 04:15 am                  | 0.15       | L               | 010050  |
|    | 081 Л          | Uzhhorod                            | Departure wednesday, 08.07.2019                                  | 10:51 pm                  | 8.36       | / 1             | Choose  |
|    | Route          | Kyiv-Pasazhyrsky                    | Arrival thursday, 08.08.2019                                     | 07:27 am                  | 0.50       | <u> </u>        | 0110036 |

Choose your train, in this instance I am taking an overnight train that takes an unusual routing, Train 142 departing at 14.24 and I want a First Class compartment with 2 berths which is the code L for Luxury, C is for Coupe which has 4 berths:

| <b>142 Ш</b><br><sub>Route</sub>                                                                                                    |               | Lviv<br>Bahmut | Departure<br>Arrival | wednesday, 08.07.2019<br>thursday, 08.08.2019 | 02:24 pr<br>05:40 an | n 1!<br>n | 5:16 | L 1<br>C 6 | 1<br>5      | Choose<br>Choose |
|----------------------------------------------------------------------------------------------------|---------------|----------------|----------------------|-----------------------------------------------|----------------------|-----------|------|------------|-------------|------------------|
| Click on cho<br>142 Ш                                                                                                    | oose:<br>Lviv | Desselverales  |                      | Departure wednesday,00                        | 8.07.2019 <b>0</b>   | 2:24 pr   | n 1  | 5:16       | L 11        | Choose           |
| Kyiv-Pasazhyrsky     Arrival     thursday, 08.08.2019     05:40 am     C     6     Choose       Coaches:     Image: Marrival Sector 10     Image: Marrival Sector 10     Im |               |                |                      |                                               |                      |           |      |            |             |                  |
| 1     2     3     4     5     6     7     8     9     10     11     12     13     14     15     16     17     18     11                                                                                                    |               |                |                      |                                               |                      |           |      |            |             |                  |
|                                                                                                    |               |                | :                    | Select your place                             | ?                    |           |      |            |             |                  |
|                                                                                                    |               |                |                      |                                               |                      |           |      | Or         | der tickets | •                |

As I want single occupancy, I need to book both berths in the compartment:

| 142 Ш       | Lviv<br>Kyiv-Pasazhyrsky | Departure wednesday, 08.07.2019<br>Arrival thursday, 08.08.2019 | 02:24 pm<br>05:40 am | 15:16                | L11ChooseC6Choose      |
|-------------|--------------------------|-----------------------------------------------------------------|----------------------|----------------------|------------------------|
| Coaches:    | 11<br>***                |                                                                 |                      |                      |                        |
| Wagon type: | De Luxe / 1-cl. sleeper  |                                                                 |                      |                      |                        |
|             | 1 2 3 4 5 6 7            | 8 9 10 11 12 13                                                 | 14 15 16             | 17 18<br>Passenger 1 | Passenger 2            |
|             |                          |                                                                 | 142Ш                 | Coach 8<br>Seat 11   | × Coach 8 ×<br>Seat 12 |
|             |                          |                                                                 |                      |                      |                        |
|             |                          |                                                                 | Tot                  | al cost:             | 2634,76 UAH            |
|             |                          |                                                                 |                      | Ord                  | ler tickets            |

Click on order tickets and fill in passenger details and add to cart:

| Train number     From / To     Date     Departure<br>Arrival     Departure<br>Mrival     Departure<br>05:24 pm<br>05:40 am     Departure<br>05:40 am                                                                   | Duration<br>15:16 |
|----------------------------------------------------------------------------------------------------|-------------------|
| 142 Ш     Lviv<br>Kyiv-Pasazhyrsky     Departure wednesday, 08.07.2019<br>Arrival thursday, 08.08.2019     02:24 pm<br>05:40 am                                                                                        | 15:16             |
|                                                                                                    |                   |
| Enter passenger data<br>Be sure to enter the last name and first name of the passenger who will be travelling<br>First name and last name CANNOT be changed after payment of travel documents                          |                   |
| Passenger 1                                                                                                    |                   |
| Last name First name                                                                                                    | Cancel            |
| Train 142 Ш Coach 8 Place 11                                                                                                    |                   |
| O Buy     Document type     Services     1317,5          • Full         • Bed linen         • Student's         • I Beverage ?           • Student's         • Beneficiary ?         • Beverage ?         • Beverage ? | ,38 UAH           |
| Passenger 2                                                                                                    |                   |
| Last name First name                                                                                                    | <u>Cancel</u>     |
| Train 142 Ш Coach 8 Place 12                                                                                                    |                   |
| O Buy     Document type     Services     1317,3       O Full     ✓ Bed linen       O Child     ✓ 2 Beverage ?       O Student's     □ 1 Beverage ?       Beneficiary ?                                                 | 38 UAH            |
| Total cost: 26                                                                                                    | 634,76 UAH        |
| Add to Car                                                                                                    | art               |

| Back to the search for trains Cart Order tickets >                |                              |                           |                          |
|-------------------------------------------------------------------|------------------------------|---------------------------|--------------------------|
| 142 Ш<br><u>Train route map</u><br>Lviv<br>7 august 2019 02:24 pm | Kyiv-Pasa<br>8 august 2019 0 | <b>zhyrsky</b><br>5:40 am | 15:16<br>Travel duration |
| Passenger №1                                                      | Coach                        | Place                     | Price 14:43 🗙            |
| Brabin Andrew<br>Full Bed linen 着 Beverage (x2)                   | № 8Л ⊔₩                      | № 12                      | 1 337,38 UAH             |
| Passenger №2                                                      | Coach                        | Place                     | Price 14:43 🗙            |
| Brabin Andrew<br>Full Bed linen 着 Beverage (x2)                   | № 8Л ⊔w                      | № 11                      | 1 337,38 UAH             |
| Boarding pass R Order Form Amou                                   | nt to be                     | paid: <b>2</b>            | 674,76 UAH               |
| Buy transportation Choose return                                  |                              |                           | Pay                      |

Fill in your email address that the tickets will be sent to and hit pay:

|   | o august 2019 03.40 ani                                                                                                    |  |  |  |  |  |  |
|---|----------------------------------------------------------------------------------------------------|--|--|--|--|--|--|
| Í | Please enter your details                                                                                                   |  |  |  |  |  |  |
|   | If You are our regular user, please <u>login</u> .<br>The system will automatically use the data contained in Your profile. |  |  |  |  |  |  |
| l | Enter the e-mail which tickets will be sent on:                                                                             |  |  |  |  |  |  |
| l |                                                                                                    |  |  |  |  |  |  |
| l | The agreement with the contract offer                                                                                       |  |  |  |  |  |  |
|   | Pay                                                                                                    |  |  |  |  |  |  |

| Order ID: 1439173231                                                                                        | Card numl                                    | per                                      |
|----------------------------------------------------------------------------------------------------|----------------------------------------------|------------------------------------------|
| <b>Amount: 2 674.76 UAH</b><br>Merchant: JSC "Ukrainian railways"<br>Paying for tickets (000B3FF3-BED190A0) | XXXX XXXX XXXX XXXX XXXX XXXX XXXX XXXX XXXX | <pre>KX XXXX te: 07 / 19 CVV2: ···</pre> |
|                                                                                                    | Payment amount:                              | 2 674.76 UAI                             |
|                                                                                                    |                                              | Pay                                      |
| Other payment methods                                                                                       |                                              |                                          |

Hit pay and the ticket will issue and display on screen so print off the ticket:

| Y3L           |                         | Skype: uz_booking<br>Email: booking@uz.gov.ua | Tech Support: +380 (44) 591-1988<br>Help Desk: +380 (44) 309-7005 |          | EN                    | 1     |                  |
|---------------|-------------------------|-----------------------------------------------|-------------------------------------------------------------------|----------|-----------------------|-------|------------------|
| Order tickets | Contract offer Forms ex |                                               | The order of service Chec                                         |          | Shecking the ETD Tick |       | <u>et return</u> |
| About UZ      | Passengers              | Cargo transportation                          | Newsroom                                                          | Contacts | Auth                  | orize |                  |

## **Boarding pass**

| TEPM. №61                                                                                                    | посадочний документ 00083FF3-BED1-                  |               | ний документ       |                       | F3-BED1-            |                  |  |
|----------------------------------------------------------------------------------------------------|-----------------------------------------------------|---------------|--------------------|-----------------------|---------------------|------------------|--|
|                                                                                                    | АТ "УКРЗАЛІЗНИЦЯ"<br>м. Київ, вул. Тверська, буд. 5 |               |                    |                       | ЗН:ЗТ000<br>ФК:3142 |                  |  |
| MIC                                                                                                    |                                                     | ЦЕЙ ПО        | САДОЧНИЙ ДО        | ОКУМЕНТ Є ПІДСТАВОЮ   | ДЛЯ ПРОЇЗДУ         | 27.07.2019 14:15 |  |
| Прізвище, 1                                                                                                    | м <b>′</b> я                                        | Bra           | bin Andrew         |                       | Поїзд               | 142 ША ФІРМ НШ   |  |
| Відправленн                                                                                                    | ня 22180                                            | 00 лье        | BIB                |                       | Вагон               | 08 л льв         |  |
| Призначення                                                                                                    | I 22000                                             | 01 <b>КИЇ</b> | В-ПАСАЖИРСЬ        | кий                   | Місце               | 011 Повний       |  |
| Дата/час в                                                                                                    | дпр.                                                | 07.           | 08.2019 14:        | 24                    | Comp i o            |                  |  |
| Дата/час п                                                                                                    | оиб.                                                | 08.           | 08.2019 05:        | 40                    | Сервіс              | BIJI, HAII.2     |  |
| Цей Посадочний документ є підставою для проїзду без звернення у касу.<br>Посадочний документ являється розрахунковим документом.<br>Посадка здійснюється за пред'явленням документа, який посвідчує особу.<br>Повернення даного Посадочного документа можливе до відправлення поїзда. |                                                     |               |                    |                       |                     |                  |  |
| To add this ticket                                                                                                    | to Wallet, open t                                   | this web pa   | age on your iPhone | e, iPod touch or Mac. |                     |                  |  |